# Manage Club Members - Edit Member Change Membership Type

This guide provides a comprehensive walkthrough for club administrators on how to update a member's membership type within the Lion Portal. It emphasizes the importance of accurately managing membership types, which can affect eligibility for delegate counts and re-instatement. By following this guide, users can ensure they maintain updated records and comply with Lions International regulations, ultimately enhancing the efficiency of club management.

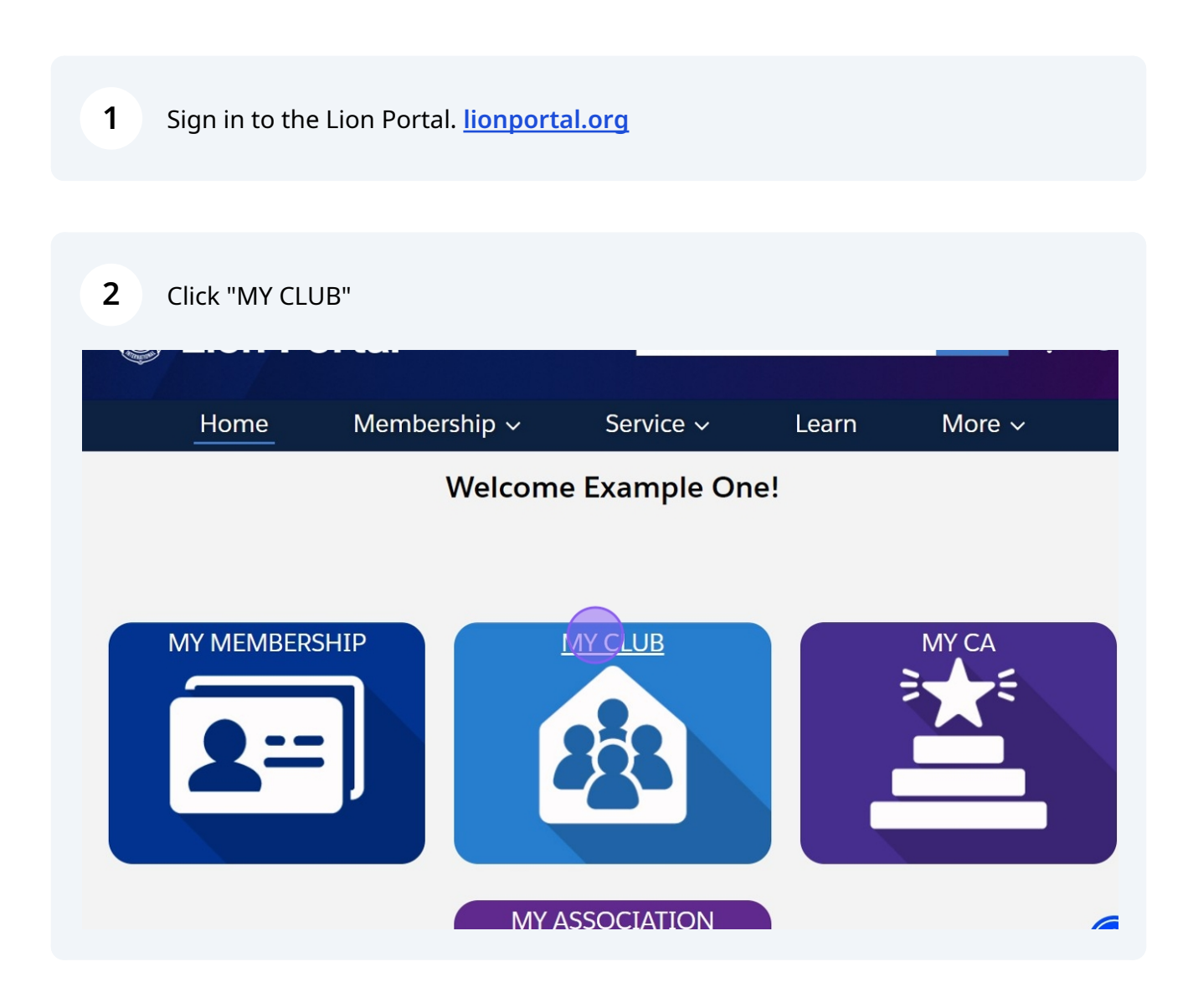

# Membership Type Update

3

## Click "Manage Club Members"

| on ID<br>00158             | Type<br>Lions Club | Stat<br>Act | us<br>ive         | Billing Address<br>124 Any Place<br>Naperville, Illinois 60565<br>United States | Active Member Count<br>56 |
|----------------------------|--------------------|-------------|-------------------|---------------------------------------------------------------------------------|---------------------------|
| ) Details                  | Data Export        | Club State  | ments             | Club Service Activities More                                                    | e Member Club Acti        |
| count Name<br>ample Club F | or Training        |             | Type<br>Lions     | <b>D</b><br>Club                                                                | Manage Club Members       |
| rent Account<br>strict 1 J | 0                  |             | Active<br>56      | Member Count                                                                    |                           |
| gion or Zone<br>Zone 1     | 0                  |             | Club S<br>Cultur  | pecialty 🕕                                                                      | Manage Club Officers      |
| on ID 🚯<br>00158           |                    |             | Club S            | ub-Specialty 🕕                                                                  |                           |
| uth Programs               | 0                  |             | Specia<br>Arts ar | ty Description 0<br>nd Entertainment                                            | Manage Cub Club<br>Leader |
|                            |                    |             | Charte            | r Established Date 🕚<br>010                                                     |                           |

# 4 Select "Edit Member"

| Lion ID<br>200158                                                | Type<br>Lions Club | Status<br>Active                                     | Billing Address<br>124 Any Place | Active 56 | er Count            |  |
|------------------------------------------------------------------|--------------------|------------------------------------------------------|----------------------------------|-----------|---------------------|--|
|                                                                  |                    | 1                                                    | Vanage Club Membe                | ers       |                     |  |
| Club Details                                                     | Data Export        | Choose what y                                        | ou want to manage below.         |           | Club Actio          |  |
| Account Name<br>Example Club<br>Parent Account<br>District 1 J   | For Training       | Add New N<br>Edit Memb<br>Reinstate N<br>Transfer Mo | Nember<br>Ier<br>Nember<br>ember |           | nage Club Members   |  |
| SE Zone 1           Lion ID         1           200158         1 |                    | O Drop Mem                                           | ber                              | Next      | anage Club Officers |  |
| Youth Programs                                                   | s <b>O</b>         |                                                      | Close                            |           | Leader              |  |
|                                                                  |                    |                                                      | 2010                             |           | Manage Delegates    |  |

|                                                                                                    | wanage Clab wernbers                                                                     |                                          |
|----------------------------------------------------------------------------------------------------|------------------------------------------------------------------------------------------|------------------------------------------|
| Details Data Export                                                                                      | Choose what you want to manage below.                                                    | Club Actio                               |
| count Name<br>cample Club For Training<br>rent Account<br>strict 1 J<br>rgion or Zone<br>Zone 1<br>on ID | •<br>Add New Member<br>Edit Member<br>Reinstate Member<br>Transfer Member<br>Drop Member | nage Club Members<br>anage Club Officers |
| 00158<br>uth Programs ①                                                                                  | Close                                                                                    | Manage Cub Club<br>Leader                |
| Club Details                                                                                             |                                                                                          | Manage Delegates                         |
| escription                                                                                               | Website                                                                                  |                                          |

Scroll down the list of members or click the "Search this list..." and enter all or part of the Name or Member ID.

| Lion ID                  | Туре         | Status Billing Addres                                                         | ·ς Λ        | tive Momber Count   |
|--------------------------|--------------|-------------------------------------------------------------------------------|-------------|---------------------|
| 200158                   | Lions Club   | Manage Clu                                                                    |             |                     |
| Club Details             | Data Export  | Select Member to Edit<br>5 of 5 items • O items selected<br>Q beardn this ist |             | Club Actio          |
| Example Club             | For Training | Name 🗸                                                                        | Member ID 🗸 | nage Club Members   |
| District 1 J             |              | Example Eight                                                                 | 26691558    |                     |
| Region or Zone           | 0            | Example Eighteen                                                              | 26691568    | anage Club Officers |
| Lion ID                  |              | Example Forty-Eight                                                           | 26691598    |                     |
| 200158<br>Youth Programs | s <b>()</b>  | Example Sixty-Eight                                                           | 26691608    | Manage Cub Club     |
|                          |              | Example Twenty-Eight                                                          | 26691578    | Leader              |
|                          |              |                                                                               | 69          |                     |

# **7** Click the "Radio Button" next to the member name.

| 200158 Lion                                | s Club | Manage (                                              | Club Members                                    |   | our count                 |
|--------------------------------------------|--------|-------------------------------------------------------|-------------------------------------------------|---|---------------------------|
| Club Details Data Ex                       | port   | Select Member to Edit<br>6 of 6 items • 0 items selec | ted                                             | 8 | Club Actio                |
| Example Club For Traini<br>Parent Account  | ng     | Name<br>Example Fifty-Two                             | <ul> <li>Member ID</li> <li>26691602</li> </ul> | ~ | nage Club Members         |
| Region or Zone ①<br>SE Zone 1<br>Lion ID ① |        | Example Forty-Two                                     | 26691592<br>26691605                            |   | anage Club Officers       |
| 200158<br>Youth Programs                   |        | Example Thirty-Two                                    | 26691582<br>26691572                            |   | Manage Cub Club<br>Leader |
|                                            |        |                                                       | Close                                           |   | Manage Delegates          |

### 8 Click "Next"

|                                       | Name 🗸 Member ID 🗸             | <b>^</b>                  |
|---------------------------------------|--------------------------------|---------------------------|
| Details Data Export                   | Example Fifty-Two     26691602 | Club Actio                |
|                                       | Example Forty-Two 26691592     | _                         |
| count Name<br>ample Club For Training | Example Sixty-Two 26691605     | nage Club Members         |
| rent Account 1                        | Example Thirty-Two 26691582    |                           |
| gion or Zone 🕚                        | Example Twenty-Two 26691572    | anage Club Officers       |
| Zone 1                                | Mx. Example Two III 26691551   |                           |
| 00158<br>uth Programs                 | Previous                       | Manage Cub Club<br>Leader |
|                                       | Close                          | <i>v</i> lanage Delegates |
| Club Details                          |                                |                           |
| escription                            | Website                        |                           |

Click the "Radio Button" option "Membership Type".

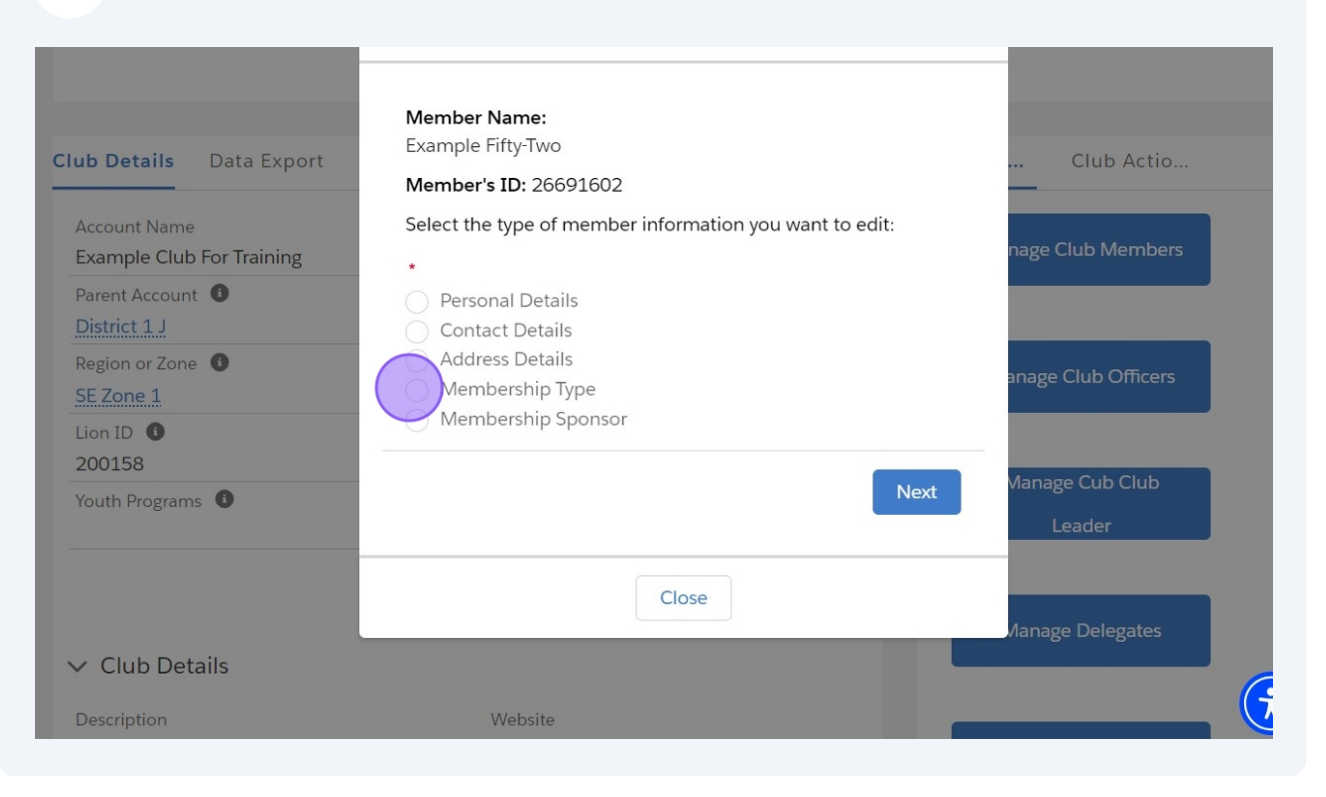

#### 10 Click "Next"

9

| Details Data Export<br>count Name<br>ample Club For Training<br>rent Account<br>strict 1 J<br>rgion or Zone<br>Zone 1 | Member Name:<br>Example Fifty-Two<br>Member's ID: 26691602<br>Select the type of member information you want to edit:<br>•<br>• Personal Details<br>• Contact Details<br>• Address Details<br>• Membership Type<br>• Membership Sponsor | Club Actio<br>nage Club Members<br>anage Club Officers |
|----------------------------------------------------------------------------------------------------|----------------------------------------------------------------------------------------------------|--------------------------------------------------------|
| 00158<br>uth Programs                                                                                                 | Close                                                                                                    | Manage Cub Club<br>Leader<br>Manage Delegates          |
| Club Details                                                                                                    | Website                                                                                                    |                                                        |

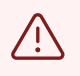

Reminder - Choose the "Membership Type" that will be the new "Membership Type".

## **11** Click the "Membership Type" dropdown.

| Lion ID<br>200158                                                                | Type<br>Lions Club | Status<br>Active                                                             | Billing Address<br>124 Any Place<br>Naperville, Illinois 60565<br>United States | Active Member Count<br>56    |
|----------------------------------------------------------------------------------|--------------------|------------------------------------------------------------------------------|---------------------------------------------------------------------------------|------------------------------|
| Club Details                                                                     | Data Export        | Ma                                                                           | anage Club Members                                                              | Gub Actio                    |
| Account Name<br>Example Club<br>Parent Account<br>District 1 J<br>Region or Zone | For Training       | * Membership Type<br>Regular Membe                                           | * Membership C<br>Active                                                        | ategory<br>nage Club Members |
| SE Zone 1<br>Lion ID<br>200158<br>Youth Program                                  | s <b>0</b>         | None<br>Regular Member<br>Honorary Member<br>Young Adult Me<br>Family Member | er Close<br>Der ent<br>ate O                                                    | Manage Cub Club<br>Leader    |

#### Note: Membership Types are:

- Regular Member (full dues paying membership)
- Honorary Member

í

- Young Adult Member
- Family Member
- Leo Lion Member
- Student Member

### Select the new membership type

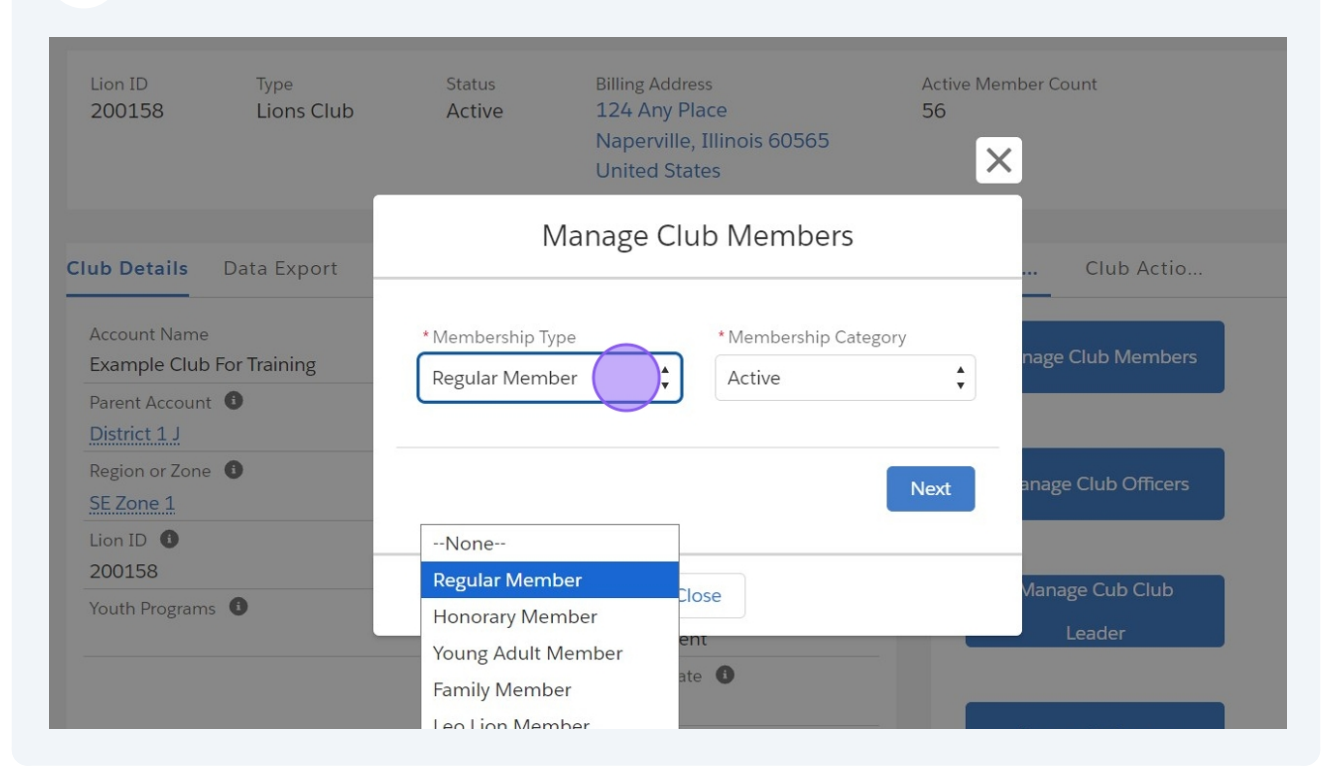

#### **13** "Active" is the default. Click the "Membership Category" for additional choices

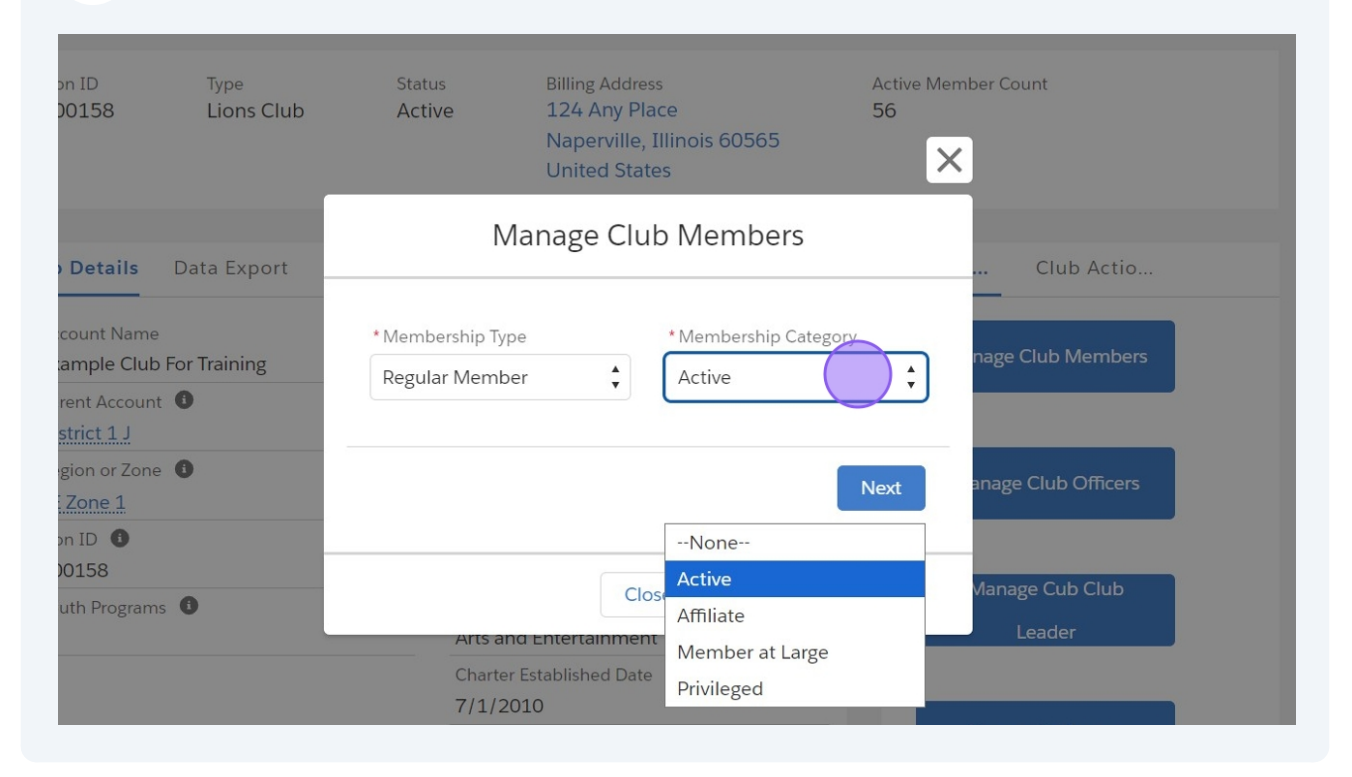

## 14 Click "Next"

|                                                         | United States                                                      | ×                         |
|---------------------------------------------------------|--------------------------------------------------------------------|---------------------------|
| • Details Data Export                                   | Manage Club Members                                                | Club Actio                |
| count Name<br>ample Club For Training<br>rent Account ① | * Membership Type * Membership Category<br>Regular Member + Active | nage Club Members         |
| strict 1 J<br>gion or Zone ①<br>Zone 1<br>on ID ①       | Nex                                                                | anage Club Officers       |
| 00158<br>uth Programs ①                                 | Close Arts and Entertainment                                       | Manage Cub Club<br>Leader |
|                                                         | Charter Established Date ①<br>7/1/2010                             | Manage Delegates          |
| Club Details                                            | Website                                                            |                           |

# **15** The green "Success!" message confirms the change. Click the "X" icon to close.

|                                       | Б           |                                                   |                           |
|---------------------------------------|-------------|---------------------------------------------------|---------------------------|
| on ID Type<br>00158 Lions Clu         | Suco<br>Mem | cess!<br>bership Record Created!                  | Count                     |
|                                       |             | Naperville, Illinois 60565<br>United States       |                           |
| Details Data Export                   | Club State  | ments Club Service Activities More                | nber Club Acti            |
| count Name<br>ample Club For Training | 1           | Type 1<br>Lions Club                              | Manage Club Members       |
| rent Account 🕚                        |             | Active Member Count<br>56                         |                           |
| gion or Zone ①<br>Zone 1              |             | Club Specialty ① Cultural                         | Manage Club Officers      |
| on ID 🚯<br>0158                       |             | Club Sub-Specialty 🕕                              |                           |
| uth Programs 🕚                        |             | Specialty Description ①<br>Arts and Entertainment | Manage Cub Club<br>Leader |
|                                       |             | Charter Established Date                          |                           |

# View Member's Membership History

# **16** From the Club Detail page locate the member.

| 24 Any Place<br>aperville, Illinois 60565<br>aited States |                                      |                                  | ∽ Active M   |              |                 |             |
|-----------------------------------------------------------|--------------------------------------|----------------------------------|--------------|--------------|-----------------|-------------|
| Meeting Location 1                                        |                                      | Active Members<br>56 of 56 items |              |              |                 |             |
| eeting Place 🕕                                            | Meeting Local Place 🕚                |                                  | 9            | Search th    | nis list        |             |
| wn Center                                                 | टाउन सेंटर                           |                                  | N. 🗸         | MV           | MV              | мv          |
| eeting Week of Month 🕚<br>°st                             | Meeting Local Street 🕚               |                                  |              | Lion-        |                 | A           |
| eeting Day 🚯<br>onday                                     | Meeting Local City 0                 |                                  | Exam<br>ple  | Chart<br>er- | zuser<br>012@   | (63 —<br>0) |
| eeting Time <b>①</b><br>7:00                              | Meeting Local Zip Code 🕚             |                                  | Twelv<br>e   | ar<br>[Activ | ke.co<br>m      | -12<br>34   |
| eeting Street 🚯<br>35 Town Road                           | Meeting Local State or Prov ()<br>IL |                                  |              | e]           |                 |             |
| eeting City 🚯<br>aperville                                | Meeting Local Country 🕚 US           |                                  | Exam         | Chart<br>er- | zuser<br>008@   | (63<br>0)   |
| eeting State or Prov 🕚                                    | Online Meeting 1                     |                                  | ple<br>Eight | Regul<br>ar  | lionfa<br>ke.co | 456<br>-78  |
| eeting Zip Code 🕕                                         | Online Meeting 1 Place 🚯             |                                  |              | el           | m               | 90          |

# Example Member Fifty-Two "Membership Type" was updated.

| rioine                                                  | wembership •                        |                             | Leann                                                 |                                                      |                 |
|---------------------------------------------------------|-------------------------------------|-----------------------------|-------------------------------------------------------|------------------------------------------------------|-----------------|
| Example Member                                          | Fifty-Two                           |                             |                                                       | +                                                    | Follow          |
| Primary Affiliation<br>Example Club For Training        | Member ID<br>26691602               | Email<br>zfiftytwo@fake.com | Phone<br>773 2341111                                  |                                                      |                 |
| Name<br>Example Member Fifty-Two<br>Primary Affiliation | Spouse Nam<br>Companior<br>Birthday | ne 🕚                        | Contact Member<br>Email: lionssupp<br>Phone: (+001) 6 | r <u>s Services</u><br>ort@lionsclubs<br>30-468-6900 | 5.org           |
| Example Club For Training Nickname                      | Birthdate<br>9/20/1994              | 20                          | Club N<br>3 items • Sorted                            | Ne (3)                                               | C'<br>Updated a |
| Gender 🕕<br>Female                                      | Occupation<br>Transportat           | 1<br>ion/Utilities          | few seconds ag                                        | o<br>Name 🗸                                          | Membersł        |
| ✓ Local Language Inform                                 | nation                              |                             | 1 Exam                                                | ple Club                                             | Lion-Regul      |
| First Name (Local)                                      |                                     |                             | 2 Exam                                                | ple Club                                             | Lion-Disco      |

## **18** The Membership History for the member is shown to the right.

| ample Club For Training                       | 26691602             | zfiftytwo@fake.com      | 773 2341                                 | 111                                                             |                                   |
|-----------------------------------------------|----------------------|-------------------------|------------------------------------------|-----------------------------------------------------------------|-----------------------------------|
| Name<br>Example Member Fifty-Two              | Spouse N<br>Compan   | lame 🕚<br>ion Fifty-Two | <u>Contact</u><br>Email: lie<br>Phone: ( | Members Services<br>onssupport@lionsclub<br>(+001) 630-468-6900 | os.org                            |
| Primary Affiliation                           | Birthday<br>Septemb  | <b>1</b><br>ber 20      |                                          |                                                                 |                                   |
| Nickname 🚯                                    | Birthdate<br>9/20/19 | 94                      | 3 item                                   | Club Me (3)                                                     | © ▼ C <sup>4</sup><br>• Updated a |
| Gender 🕕                                      | Occupati             | on 🕕                    | few se                                   | conds ago                                                       |                                   |
| Female                                        | Transpor             | tation/Utilities        |                                          | Club Name 🗸                                                     | Membershi                         |
| <ul> <li>Local Language Informatic</li> </ul> | on                   |                         | 1                                        | Example Club                                                    | Lion-Regular [                    |
| First Name (Local)                            |                      |                         | 2                                        | Example Club                                                    | Lion-Discount                     |
| Middle Name (Local)                           |                      |                         | 3                                        | Example Club                                                    | Lion-Regular [                    |
| Last Name (Local)                             |                      |                         | 4                                        |                                                                 | View All                          |
|                                               |                      |                         |                                          |                                                                 |                                   |

**19** Click "View All Club Memberships" to see the full history.

| Name                                           | Spouse Name              | Contact Members Services                   |
|------------------------------------------------|--------------------------|--------------------------------------------|
| Example Member Fifty-Two                       | Companion Fifty-Two      | Email: lionssupport@lionsclubs.org         |
| Example Member Pitty-1wo                       | companion Pitty-two      | Phone: (+001) 630-468-6900                 |
| Primary Affiliation                            | Birthday 🕛               |                                            |
| Example Club For Training                      | September 20             |                                            |
| Nickname 🕕                                     | Birthdate                |                                            |
|                                                | 9/20/1994                | 3 items • Sorted by Start Date • Updated a |
| Gender 🟮                                       | Occupation (1)           | few seconds ago                            |
| Female                                         | Transportation/Utilities | Child Name and Manda and                   |
|                                                |                          | Club Name V Membershi                      |
| <ul> <li>Local Language Information</li> </ul> |                          | 1 Example Club Lion-Regular [              |
| First Name (Local)                             |                          | 2 Example Club Lion-Discount               |
| Middle Name (Local)                            |                          | 3 Example Club Lion-Regular [              |
|                                                |                          |                                            |
| Last Name (Local)                              |                          | View All                                   |
|                                                |                          |                                            |
| <ul> <li>Contact Information</li> </ul>        |                          | Members Sponsored (0)                      |
| 8.8.111 A.1.1                                  |                          |                                            |

#### **20** Use the slide bars at the top of the column to make wider or thinner.

|                 | Lion Po                                                     | Search                                      |                |           | Search        | ÷ 🙂    |             |
|-----------------|-------------------------------------------------------------|---------------------------------------------|----------------|-----------|---------------|--------|-------------|
|                 | Home                                                        | Membership ~                                | Service        | / L       | earn          | More ~ |             |
| ontact<br>Iub I | s > Example Member<br>Memberships<br>• Sorted by Start Date | er Fifty-Two<br>• Updated a few seconds ago |                |           |               | \$ ·   | C T         |
|                 | Club Name 🗸                                                 | v Membership Full Type 🗸 🗸                  | Start Date 🕇 🗸 | End D., 🗸 | Membershi 🗸   | M ∨    | Membership: |
| L               | Example Club For                                            | . Lion-Regular [Dropped]                    | 6/15/2024      | 9/18/20   | Inactive Memb |        | MEMBER#00:  |
| 2               | Example Club For                                            | . Lion-Discounted-Family Me                 | 9/18/2024      | 9/27/20   | Inactive Memb |        | MEMBER#00:  |
| 3               | Example Club For                                            | . Lion-Regular [Active]                     | 9/27/2024      |           | Active Member |        | MEMBER#00:  |
|                 |                                                             |                                             |                |           |               |        |             |
|                 |                                                             |                                             |                |           |               |        |             |
|                 |                                                             |                                             |                |           |               |        |             |

í

Note! Membership History tracks changes in "Membership Type" which can determine eligibility to be included in the Club delegate count or be eligible for re-instatement. Refer to the official Lions International Constitution and By-Laws and Policy documents for specific details. 21 The history of this member's membership changes are displayed. The default sort order is "Start Date" oldest date to newest date.

This Member:

• Became a "Regular Membership Type" (full dues) Lion on 6/15/2024 as a full dues paying member

- Changed to a "Family Membership Type" (discounted dues) on 9/18/2024
- Changed to "Regular Membership Type" (full dues) on 9/27/2024

|               | Lion Po                           | ortal                     | Search         |            |               | earch           | ÷         |
|---------------|-----------------------------------|---------------------------|----------------|------------|---------------|-----------------|-----------|
|               | Home                              | Membership ~              | Service <      | ∕ Le       | arn N         | lorev           |           |
| ntact<br>ub l | s > Example Member<br>Memberships | Fifty-Two                 |                |            |               |                 |           |
| tems •        | Sorted by Start Date • I          | Jpdated a few seconds ago |                |            |               | \$\$\$ <b>*</b> | C' T      |
|               | Club Name 🗸 🗸                     | Membership Full Type 🛛 🗸  | Start Date 🕇 🗸 | End Date 🗸 | Membershi 🗸   | M ~             | Membershi |
|               | Example Club For                  | Lion-Regular [Dropped]    | 6/15/2024      | 9/18/2024  | Inactive Memb |                 | MEMBER#0  |
|               | Example Club For                  | Lion-Discounted-Family Me | 9/18/2024      | 9/27/2024  | Inactive Memb |                 | MEMBER#0  |
|               | Example Club For                  | Lion-Regular [Active]     | 9/27/2024      |            | Active Member |                 | MEMBER#0  |
|               |                                   |                           |                |            |               |                 |           |
|               |                                   |                           |                |            |               |                 |           |
|               |                                   |                           |                |            |               |                 |           |

**22** To navigate back to the Club page click blue link displaying the Club Name.

|                                                            | rtal                      | Search                                                                          | Search 📮 💽                                                                                   |
|------------------------------------------------------------|---------------------------|---------------------------------------------------------------------------------|----------------------------------------------------------------------------------------------|
| Home                                                       | Example Cl                | ub For Training                                                                 | ×Learn More ~                                                                                |
| Contact<br>Example Membe                                   | Lion ID<br>200158         | Type<br>Lions Club                                                              | + Follow                                                                                     |
| Primary Affiliation<br>Example Club For Training           | Status<br>Active          | Billing Address<br>124 Any Place<br>Naperville, Illinois 60565<br>United States | 'hone<br>'73 2341111                                                                         |
| Name<br>Example Member Fifty-Two                           | Active Member Count<br>56 |                                                                                 | Contact Members Services<br>Email: lionssupport@lionsclubs.org<br>Phone: (+001) 630-468-6900 |
| Primary Affiliation <b>()</b><br>Example Club For Training | No relate                 | d lists to display                                                              |                                                                                              |
| Nickname 🚺                                                 | Birthdate<br>9/20/1994    |                                                                                 | 3 items · Sorted by Start Date · Updated a                                                   |
| Gender 🚯                                                   | Occupation<br>Transportat | <b>(</b> )                                                                      | few seconds ago                                                                              |

# Returned to the Club Page

| ŀ                         | lome                | Membe                 | ership ~                | Service ~                                                                     |      | Learn               | More ~          |
|---------------------------|---------------------|-----------------------|-------------------------|-------------------------------------------------------------------------------|------|---------------------|-----------------|
| Accou<br>Exar             | nt<br>mple Club For | <sup>.</sup> Training |                         |                                                                               |      |                     | + Follow        |
| on ID<br>00158            | Type<br>Lions Club  | Stat<br>Act           | tus<br>i <b>ive</b>     | Billing Address<br>124 Any Place<br>Naperville, Illinois 605<br>United States | 65   | Active Member<br>56 | Count           |
| ) Details                 | Data Export         | Club State            | ments Cl                | ub Service Activities                                                         | More | Member              | Club Acti       |
| count Name                | e<br>o For Training |                       | Type 🚯<br>Lions Club    |                                                                               |      | Manage              | Club Members    |
| rent Accoun<br>strict 1 J | at 🚯                |                       | Active Mem<br>56        | ber Count                                                                     |      |                     |                 |
| gion or Zon<br>Zone 1     | e 🚺                 |                       | Club Specia<br>Cultural | ilty 1                                                                        |      | Manage              | e Club Officers |

Click "Home" to return to the landing page.

|                              | ion Por             | rtal        |                            | Search                                                                  |      |                    | Search 🌲 😩      |
|------------------------------|---------------------|-------------|----------------------------|-------------------------------------------------------------------------|------|--------------------|-----------------|
| ŀ                            | lome                | Membe       | rship ~                    | Service ~                                                               | •    | Learn              | More ~          |
| Exar                         | nt<br>nple Club For | Training    |                            |                                                                         |      |                    | + Follow        |
| Lion ID<br>200158            | Type<br>Lions Club  | Stat<br>Act | us Bil<br>ive 12<br>N<br>U | ling Address<br>24 Any Place<br>aperville, Illinois 605<br>nited States | 565  | Active Membe<br>56 | er Count        |
| Club Details                 | Data Export         | Club Stater | ments Club                 | Service Activities                                                      | More | Member             | Club Acti       |
| Account Name<br>Example Club | e<br>o For Training |             | Type 🚯<br>Lions Club       |                                                                         |      | Manag              | ge Club Members |
| Parent Accoun                | t 🛈                 |             | Active Membe               | r Count                                                                 |      |                    |                 |

**25** This concludes the "Manage Club Members - Edit Member Change Membership Type" Quick Guide.

| Home      | Membership ~ | Service ~    | Learn | More ~ |
|-----------|--------------|--------------|-------|--------|
|           | Welcom       | e Example On | e!    |        |
|           |              |              |       |        |
|           |              |              |       |        |
| MY MEMBER | SHIP         | MY CLUB      |       | MY CA  |
|           |              |              |       | 3      |
| 9:-       |              | 252          |       |        |
|           |              |              |       |        |
|           |              |              |       |        |
|           | MYA          | SSOCIATION   |       |        |
|           | Á            | LIONS        |       |        |